### ВКОНТАКТЕ (VK)

позволяет пользователям отправлять друг другу <u>сообщения</u>, создавать собственные страницы и сообщества, <u>обмениваться</u> <u>изображениями, тегами,</u> <u>аудио- и видеозаписями,</u> <u>документами</u>, создавать <u>опросы</u>, использовать различные функции

## Преимущества и возможности сообщества ВКонтакте:

- 1. Быстрое создание.
- 2. Бесплатно.
- 3. Легко использовать.
- 4. Много информации.
- 5. Большая аудитория

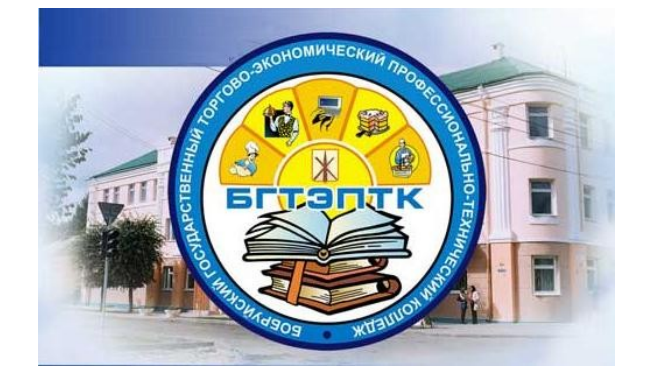

# УО «БГТЭПТК»

Наш сайт www.bgteptk.by Электронная почта towarowed@list.ru

<u>«Коммерческая деятельность (БГТЭПТК)»</u> Instagram https://www.instagram.com/bgteptk\_towarowed **ВКонтакте** https://vk.com/club102784763 **Telegram** https://t.me/Towarowed Facebook https://www.facebook.com/BGTEPTK.Bobruisk/

<u>«Общежитие БГТЭПТК»</u> vk.com/club73261102 www.instagram.com/obshezhitie\_bgteptk УЧРЕЖДЕНИЕ БРАЗОВАНИЯ «БОБРУЙСКИЙ ГОСУДАРСТВЕННЫЙ ТОРГОВО-ЭКОНОМИЧЕСКИЙ ПРОФЕССИОНАЛЬНО-ТЕХНИЧЕСКИЙ КОЛЛЕДЖ»

Отделение «Торговое дело»

## Семинар «Создание сообщества ВКонтакте»

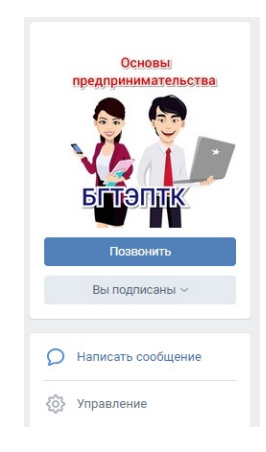

Подготовила Рачицкая Елена Юрьевна, заведующий отделением «Торговое дело»

https://vk.com/club102784763

# КАК СОЗДАТЬ СООБЩЕСТВО В ВК: ПОШАГОВО

#### Шаг 1:

#### Создание сообщества

Итак, у вас уже есть личная страница и нам необходимо создать группу в ВК, чтобы все учебные материалы размещать именно там и не заспамливать свой аккаунт. Слева в меню нажимаем на вкладку «Сообщества». Нам откроется страница, на которой показано в каких сообществах мы состоим. Вверху нажимаем «Создать сообщество»

#### Шаг 2:

#### Выбираем тип сообщества

Появится всплывающее окно, в котором социальная сеть предлагает выбрать тип сообщества.

#### Шаг 3:

#### Название и тематика сообщества

Далее появляется иещё одно всплывающее окно, где в зависимости от выбранного типа сообщества нам нужно будет написать название, указать категорию или тематику, открытое это будет сообщество или закрытое, добавить ссылку на сайт и физический адрес (если таковой имеется).

#### Шаг 4:

#### Аватар

Аватар группы ВКонтакте — это иконка, которая показывается рядом постами группы в ленте новостей. Чтобы её установить, в правом верхнем углу нажимаем «Загрузить

#### Шаг 5:

#### Информация о сообществе

Чтобы продолжить настройку сообщества, нажимаем на «Управление» прямо под только что установленным аватаром.

#### Чем наполнить только что созданное сообщество

#### Добавляем первую запись

Чтобы добавить первую запись от имени сообщества, кликаем в пустое поле, где заманчиво маячит надпись «Добавить запись». Если рядом с полем записи, горит аватар вашей личной страницы, то внизу справа нажимаем на стрелочку и выбираем «От имени сообщества», чтобы запись могли увидеть те, кто подписан на группу.

Теоретические материалы в форме лекционной презентации (файл PDF) и конспекта (файл DOC)

Размещение интересных материалов с других сайтов (внимание: необходимо указывать источник!!! - защита авторских прав- наказание – бан)

Репост записей других сообществ

Создание тестов по различным темам

Добавление схем, рисунков, и даже видео-, аудиофайлов

Создание бесед для оперативного общения или обсуждения домашнего задания (например на дистанционном обучении)

Закрепление важной информации в меню (ссылки на записи, сайты, приложения и прочее)

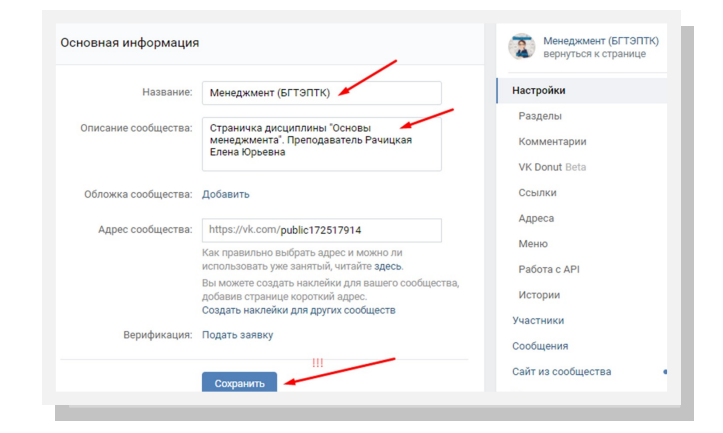

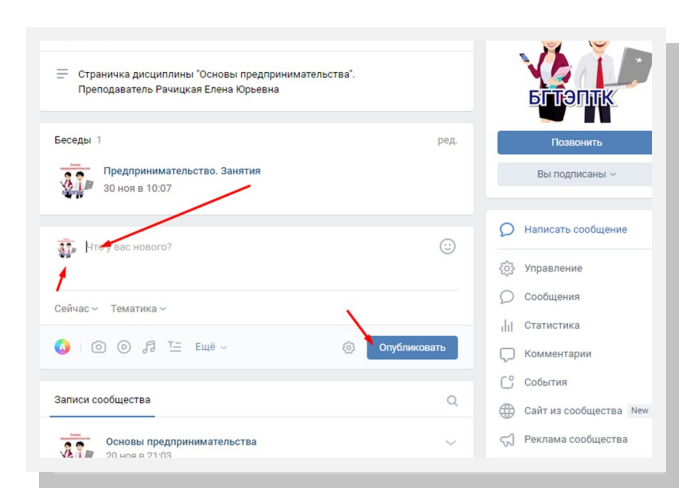

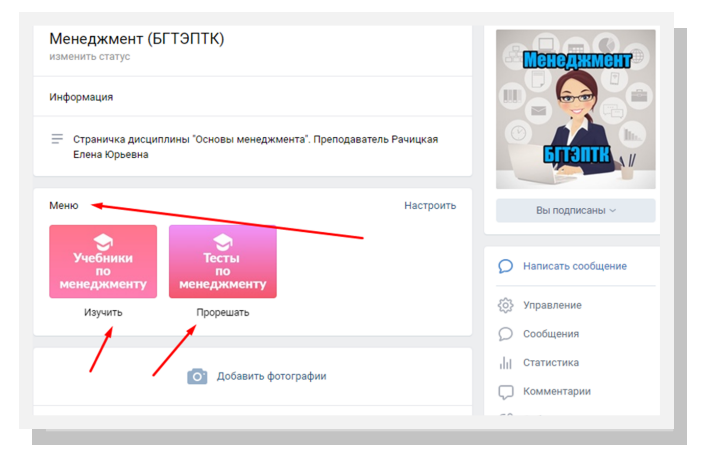